# Erledigt Track Pad 2 Systemeinstellungen hängen sich auf

# Beitrag von "kunststoffel" vom 25. Februar 2018, 10:01

Guten Morgen,

für die Bluetooth-Geräte an meinem Hackinstoffel verwende ich den IOGEAR GBU521 BLUETOOTH(R) 4.0 USB Micro Adapter.

An diesem Adapter ist meine MX Revolution angeschlossen und das Apple Track Pad 2.

Beide Geräte funktionieren ohne Probleme.

Wenn ich jedoch in die Track Pad Systemeinstellungen gehe dann bekomme ich immer folgende Meldung:

| Systemeinstellungen wurde unerwartet beendet.<br>Klicke auf "Erneut öffnen", um das Programm erneut zu öffnen.<br>Klicke auf "Bericht", um weitere Informationen anzuzeigen und einen<br>Bericht an Apple zu senden. |  |  |
|----------------------------------------------------------------------------------------------------|--|--|
|                                                                                                    |  |  |

Es macht keinen Unterschied ob das Trackpad mit Kabel oder über Bluetooth verbunden ist.

Könnt Ihr mit dem Fehlerbericht etwas anfangen und mir weiterhelfen? <u>Fehlerbericht.rtf.zip</u> Vielen Dank für eure Unterstützung.

Grüße Kunststoffel

# Beitrag von "polaplex" vom 25. Februar 2018, 12:00

Ich hatte das Problem mit der Magic Mouse gehabt. Ich konnte den Fehler nur beseitigenIndem ich das System nochmal drüber installiert habe.

## Beitrag von "kunststoffel" vom 25. Februar 2018, 12:54

Was meinst du mit drüberinstalliert? System repariert oder das OS X neu installiert? Geht das ohne Probleme? Wie bist du da vorgegangen? Ich möchte nicht unbedingt alle Programme neu herunterladen und die Daten sichern.

Gibt es andere Ideen?

# Beitrag von "polaplex" vom 25. Februar 2018, 19:05

Ich habe mir ein Install USB Stick erstellt. Davon gebootet und dann als Installationsort meine Macintosh SSD System Festplatte ausgewählt und einfach drüber installiert. Ich hatte danach alles wie vorher auch meine Programme, Einstellungen, Daten usw. Leider habe ich keine andere Möglichkeit gefunden ausser diese.

Natürlich die Festplatte nicht mit dem Festplatten Dienstprogramm bearbeiten.

# Beitrag von "kunststoffel" vom 26. Februar 2018, 15:39

Hallo,

habe das System drüberinstalliert.

1. Original Boot Stick für meinen Hackinstoffel verwendet und im Boot Menü (F12) ausgewählt und von diesem gestartet.

- 2. System neu installiert
- 3. Sicherheitsupdate installiert
- 4. Rechner neu gestartet

5. Track Pad 2 angeschlossen und es hat funktioniert Juhu. @polaplex  $\rightarrow$  Leider war der Erfolg nur von kurzer Dauer. ABER nach einem Neustart bekomme ich die gleiche Fehlermeldung und die Systemeinstellungen gewähren mir keinen Zugriff auf die Track Pad Einstellungen.

Das TrackPad Menü ist ganz kurz auf dem Bildschirm zu sehen und dann kommt sofort die Fehlermeldung.

Kanne es daran liegen, dass der BT Empfänger in die Tastatur eingesteckt ist? Da ist er aber schon die ganze Zeit  $\rightarrow$  sollte eigentlich nicht das Problem sein.

Gibt es noch andere Ideen?

Alle eingestellten Gesten funktionieren. Ich kann sie lediglich nicht mehr ändern bzw. nachschauen was eingestellt ist.

Danke für eure Rückmeldungen.

Grüße Kunststoffel

# Beitrag von "polaplex" vom 26. Februar 2018, 17:27

Lade dir mal die Datei runter und packe diese entpackt natürlich in folgenden Ordner. Aber nur wenn du High Sierra drauf hast.

System-Libary-PreferencePanes

## Beitrag von "kunststoffel" vom 26. Februar 2018, 17:31

Habe Sierra installiert. Gibt es das auf dafür?

#### Beitrag von "polaplex" vom 26. Februar 2018, 17:32

Jepp Probier das mal.

# Beitrag von "kunststoffel" vom 26. Februar 2018, 18:16

Hallo,

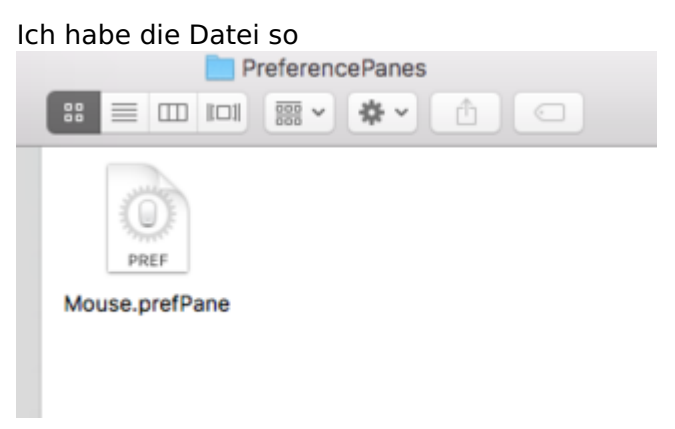

eingefügt im Verzeichnis Benutzer --> Haus Ordner (wie nennt man den nochmal??) --> Library --> PreferencesPanes

Leider keinen Erfolg.

In diesem Ordner sind sonst auch keine weiteren Einträge vorhanden. Müssen da noch andere Einträge sein?

#### Beitrag von "polaplex" vom 26. Februar 2018, 18:18

Nee direkt wenn du auf deiner Festplatte bist

#### Beitrag von "kunststoffel" vom 26. Februar 2018, 18:23

Hallo, okay stimmt in dem Ordner sind weiter dieser Dateien abgelegt.

Ich habe hier jetzt auch diese Abgelegt und es klappt leider immer noch nicht.

## Beitrag von "polaplex" vom 26. Februar 2018, 18:25

Schande . Welche OS X Version hast du und hat er dich gefragt ob er die Datei ersetzen soll ?

# Beitrag von "kunststoffel" vom 26. Februar 2018, 18:30

Meine OSX Version ist 10.12.6 und ich konnte die Datei ohne Rückfrage einsetzen. Nun habe ich in den Systemeinstellungen ganz unten einen weiteren Eintrag mit der Maus.

## Beitrag von "polaplex" vom 26. Februar 2018, 18:32

Lösch die Datei raus. Lade dir gleich mal eine andere hoch.

edit siehe Anhang

## Beitrag von "kunststoffel" vom 26. Februar 2018, 19:16

Hallo @polaplex,

dank deinem letzten Screenshot ist die Datei jetzt an der richtigen Stelle und die andere ist gelöscht. Allerdings funktionieren die Systemeinstellungen für das TrackPad immer noch nicht. Grüße

Kunststoffel

# Beitrag von "polaplex" vom 26. Februar 2018, 19:18

Hätte ja zu schön sein können. Hattest neu gestartet? eine Idee habe ich noch es könnte ggf. die Animation sein die das zum Absturz bringt aber ist nur eine Vermutung

# Beitrag von "kunststoffel" vom 26. Februar 2018, 19:21

Ja ich habe einen Neustart gemacht. Welche Animation meinst du denn genau?

# Beitrag von "polaplex" vom 27. Februar 2018, 07:20

# Beitrag von "kunststoffel" vom 27. Februar 2018, 09:13

Okay dann schau ich mal was das Netz hergibt.

Gestern hab ich noch von meinem MacBook das TrackPadPane kopiert. Aber dies blieb auch ohne Erfolg.

Eigentlich geht ja alles aber ich finde es störend, wenn die Einstellungen nicht gehen.

Hat jemand noch andere Ideen? <u>@polaplex</u> vielen Dank für deinen Support bis dahin. Ich halte euch auf dem Laufenden.

Ich versuche es nochmal mit dem drüberinstallieren und dann ohne Sicherheitsupdate.. Vielleicht liegt es daran.

## Beitrag von "polaplex" vom 27. Februar 2018, 15:53

Kein Ding man hilft sich ja hier gegenseitig. Hattest du Erfolg mit der nochmaligen Installation ?

Edit: Kannst du mal im Safe Boot Starten, und dann mal schauen ob der Fehler beim öffnen immer noch kommt ?. Ich denke dann sollte es funktionieren. Dann wären wir ein Schritt weiter

## Beitrag von "kunststoffel" vom 27. Februar 2018, 17:11

Wie startet man im Safe modus?

Sorry für die dämliche Frage, aber das musste ich bisher noch nicht machen.

#### Beitrag von "polaplex" vom 27. Februar 2018, 17:17

Wenn Clover startet und die Sek runter zählt die Leertaste drücken. Safe Boot auswählen mit der Leertaste und dann Boot with selected options

#### Beitrag von "kunststoffel" vom 27. Februar 2018, 17:23

Also ich habe jetzt im Safe Mode gestartet und nun kann ich das Menü für das Trackpad öffnen. Wie geht es nun weiter?

#### Beitrag von "polaplex" vom 27. Februar 2018, 17:24

Super dann klappt das ja wenigstens. Dann könnte es ein DRM Fehler sein. Ich schau mal

## Beitrag von "kunststoffel" vom 28. Februar 2018, 08:36

Guten Morgen,

Also ich habe jetzt nochmal OSX drüberinstalliert ohne das Update

Software-Aktualisierung Es sind Updates für deinen Computer verfügbar Nextart ertorderlich Ø Remote Desktop Client-Update 3.9.3, Safari 11.8.3, Sicherheitsupdate 2018-001 10.12.6

und nun kann ich die Einstellungen des TrackPad bearbeiten.

Allerdings kann ich nun nicht mehr auf den NVIDIA WebDriver aktivieren.

Somit ist auch momentan keine Grafikkarte erkannt. Meine aktuell installierte Version ist 16G29 welche Version muss ich denn nun manuell installieren damit das Funktioniert? BZW. vermutlich ist nun der Absturz der Systemeinstellungen ein Grafikproblem. Kann das sein?

Gibt es Ideen wie ich das Sicherheitsupdate installieren kann und meine TrackPad Einstellungen wieder aufrufen kann?

Vielen Dank für euren Support.

Grüße Kunststoffel

## Beitrag von "polaplex" vom 28. Februar 2018, 12:37

Das kann gut möglich sein. Versuch mal das Sicherheitsupdate von Hand zu Installieren. Du kannst es dir <u>hier</u> runterladen. Danach sollte das mit den WebDriver auch problemlos funktionieren.

# Beitrag von "kunststoffel" vom 28. Februar 2018, 22:56

Guten Abend,

ich habe jetzt das update manuell heruntergeladen und installiert.

Leider mit dem gleichen ernüchternden Ergebnis.

Die Gesten gehen nur die Systemeinstellungen für das Track Pad hängen sich auf.

Hm....

Grüße Kunststoffel

## Beitrag von "griven" vom 1. März 2018, 00:28

Das Problem gab es schon mal und es lag daran das Apple die lustig animierten Videos in dem Prefpane DRM geschützt hat. Wenn ich mich richtig erinnere war das beim Wechsel von ElCapitan auf Sierra der Fall. Abhilfe in dem Fall war entweder Shiki und Lilu zu installieren und so zu konfigurieren das DRM Playback funktioniert oder aber das Prefpane von ElCapitan zu verwenden. Letzteres trifft natürlich auf HighSierra nicht mehr zu ersteres aber schon...

## Beitrag von "kunststoffel" vom 1. März 2018, 08:31

Hallo, @griven vielen Dank für den Tipp, kannst du mit bitte noch erklären was du mit

#### Zitat von griven

konfigurieren das DRM Playback funktioniert

meinst?

Reicht das den Kext in den entsprechenden Ordner, bei mir ist es Other, zu verschieben oder sind hier noch irgendwelche Einstellungen im Clover Konfiguration notwendig?

Wenn ja kannst du mir das erklären?

Vielen Dank

Grüße Kunststoffel

# Beitrag von "griven" vom 1. März 2018, 21:13

Es reicht die aktuellste Version von Shiki und lilu in den Others Ordner von Clover zu packen mehr ist normalerweise nicht zu tun.

# Beitrag von "kunststoffel" vom 1. März 2018, 21:47

Hallo,

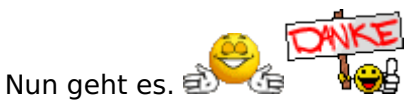

Vielen Dank an <u>@polaplex</u> und <u>@griven</u> für die Hilfe und den Support.

Grüße Kunststoffel

# Beitrag von "polaplex" vom 1. März 2018, 21:49

Schönen Guten Abend

na das sind doch super Infos freut mich

## Beitrag von "kunststoffel" vom 1. März 2018, 23:14

Guten Abend,

nun muss ich doch nochmal schreiben. Es funktioniert noch nicht ganz ohne Probleme. Direkt nach dem Neustart hat es funktioniert.

Nun habe ich es öfters versucht und es kommt wieder zur gleichen Fehlermeldung. Ich finde das momentan sehr komisch und bin etwas Ratlos. Laut Kext Updater sind Shiki und Lilu aktiviert.Siehe Screenshot.

Könnte es noch an etwas anderem liegen?

Danke für eure weiteren Ratschläge.

Grüße Kunststoffel

## Beitrag von "griven" vom 1. März 2018, 23:30

Versuch mal shikigva=6 als Bootarg noch dazu zu geben

#### Beitrag von "kunststoffel" vom 1. März 2018, 23:35

Dazu bräuchte ich leider etwas mehr Infos. Wo genau steht denn diese Funktion im CC?

Beitrag von "griven" vom 1. März 2018, 23:41

Unter Boot und dann bei CustomFlags einfach eingeben 😂

# Beitrag von "kunststoffel" vom 1. März 2018, 23:51

Ich habe das Bootarg wie folgt eingetragen.

Nun ist es so, dass ich nach dem Neustart in die Einstellungen des Track Pad komme gehe ich aber wieder auf die Gesamtübersicht zurück und möchte dann wieder in die Track Pad Einstellungen gehen dann erscheint wieder die Fehlermeldung.

## Beitrag von "griven" vom 1. März 2018, 23:58

Hum scheint dann also nur einmal zu gehen...

Auf meinem Thinkpad geht es immer aber das hat auch kein BT Trackpad sondern nur das über PS2 angebundene...

# Beitrag von "kunststoffel" vom 2. März 2018, 09:00

Guten Morgen,

nun habe soeben den Hack gestartet und wollte das mit den Systemeinstellungen für das Trackpad nochmal testen. Nun ging es schon direkt nach dem Neustart nicht.

Das ist doch zum O . Es spielt auch keine Rolle ob das TackPad per Kabel angeschlossen ist oder über Bluetooth.

Was genau mach der der Booteintrag shikigva=6?

Sind eventuell andere zusätzliche Einträge notwendig?

Ich finde es echt komisch dass ab und zu das Menü kurz erscheint und dann ist es weg und die Fehlermeldung erscheint.

Vielen Dank für eure Hilfe.

Grüße Kunststoffel

Beitrag von "griven" vom 3. März 2018, 21:16

Der shikigva=steuert das Verhalten von shiki sprich er ermöglicht es shiki zu konfigurieren um bestimmte Dinge zu tun oder eben auch nicht zu tun. Die Einstellung zu der ich geraten hatte setzt sich wie folgt zusammen:

#### Code

- 1. AllowNonBGRA = 2,
- 2. // Some GPU+CPU combinations are not meant to provide hardware acceleration and need to be patched.
- 3. // Fix hardware acceleration with NVIDIA+SKL, NVIDIA+KBL, AMD+IVB, NVIDIA+SNB.

und

Code

- 1. ForceCompatibleRenderer = 4,
- 2. // Unlike 10.12 and earlier, on 10.13 AppleGVA patches do not apply to all processes, and each
- 3. // process needs to be patched explicitly. This bit ensures that processes present in WHITELIST
- 4. // section of Patches.plist will definitely get the fixes even on 10.13.
- 5. // On 10.13 this must be used if any of the following bits are used:
- 6. // ForceOnlineRenderer
- 7. // AllowNonBGRA
- 8. // ForceCompatibleRenderer
- 9. // ReplaceBoardID
- 10. // FixSandyBridgeClassName

in Summe also 6. Gewählt habe ich so weil bei Dir der Fall NVIDIA+Skylake zutreffend ist.